# Raporty dodatkowe nr 1 Ewidencja Wyposażenia PL+

Instrukcja Obsługi

Software Projekt

Pakiet dodatkowych raportów stanowi rozszerzenie możliwości programu Ewidencja Wyposażenia PL+ o pięć raportów. Raporty te zawierają zbiorcze zestawienia:

- Sumaryczne zestawienie sprzętu według rodzaju w zadanym okresie wraz z informacją o ilości sprzętu danego rodzaju oraz koszcie jego zakupu. Raport może zawierać również zestawienie sprzętu zlikwidowanego.
- Sumaryczne zestawienie komputerów według rodzaju w zadanym okresie wraz z informacją o ilości komputerów danego rodzaju oraz koszcie ich zakupu. Raport może zawierać również zestawienie komputerów zlikwidowanych.
- Zestawienie sprzętu dla wskazanego klasyfikatora tabelaryczne zestawienie podstawowych danych w zadanym okresie czasu dla wskazanego lub każdego rodzaju sprzętu. Raport może zawierać również zestawienie sprzętu zlikwidowanego.
- Zestawienie komputerów dla wskazanego klasyfikatora tabelaryczne zestawienie podstawowych danych w zadanym okresie czasu dla wskazanego lub każdego rodzaju komputera. Raport może zawierać również zestawienie komputerów zlikwidowanych.
- Zestawienie firm z katalogu (słownika) zestawienie danych teleadresowych firm, kontrahentów, dostawców ze słownika programowego.

#### 1. Instalowanie pakietu raportów

Po dokonaniu zakupu należy pobrać instalator raportów dodatkowych ze strony www.SoftwareProjekt.com.pl logując się do działu "Twoje konto" podając login i hasło wprowadzone podczas dokonywania zakupów. Po pobraniu pliku *RaportyDodatkowe\_EW\_1.exe* uruchamiamy go i postępujemy według wskazówek instalatora.

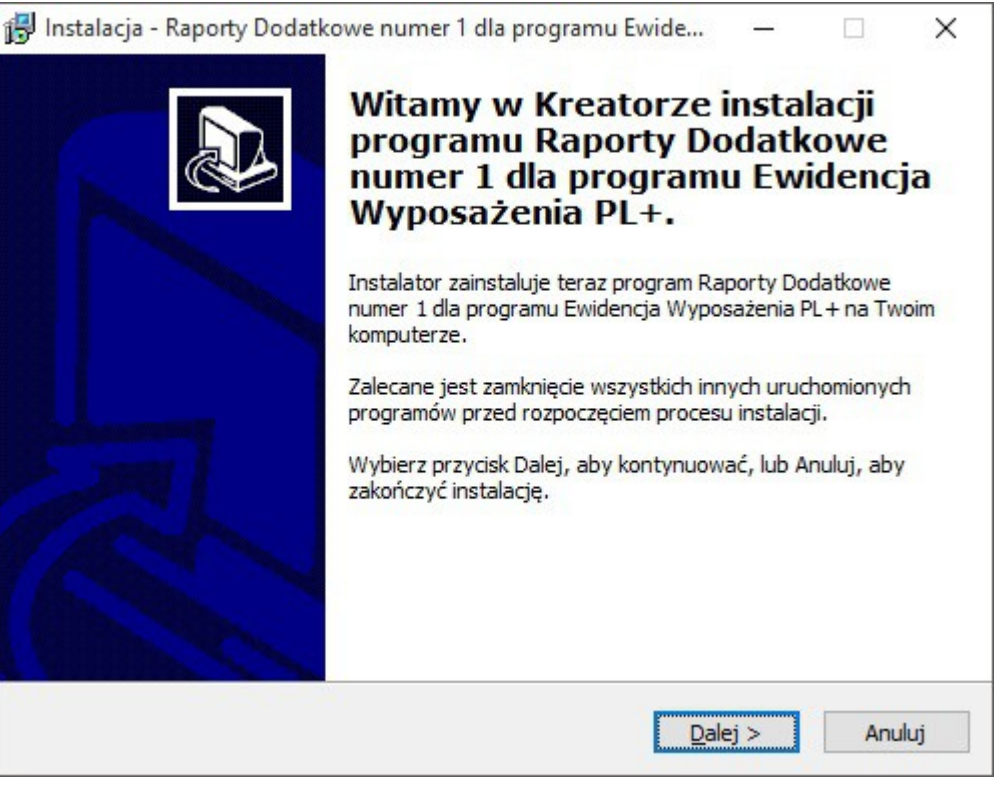

Instalowanie raportów

#### 2. Otwieranie raportów dodatkowych

Aby otworzyć wybrany raport dodatkowy należy przejść do zakładki "Raporty" klikając odpowiednią ikonę w programie, następnie przejść na zakładkę "Raporty Dodatkowe" i na koniec kliknąć przycisk "Otwórz wskazany raport".

| Raporty ogólne | Raporty finanso | we Raporty księgowe                                | Raporty wg lokalizacji                | Raporty wg pracownikó | w BHP i inne | Raporty Dodatkov |
|----------------|-----------------|----------------------------------------------------|---------------------------------------|-----------------------|--------------|------------------|
| Dostępne rapo  | orty: Zestaw    | enie komputerów dla ws                             | kazanego klasyfikatora                | •                     |              |                  |
|                | Zestawi         | enie komputerów dla wsl                            | kazanego klasyfikatora                |                       |              |                  |
|                | Zestawi         | zne zestawienie komput<br>enie sprzetu dla wskazaj | erów wg rodzaju<br>nego klasyfikatora |                       |              |                  |
|                | Sumaryo         | zne zestawienie sprzętu                            | i wg rodzaju                          |                       |              |                  |
|                | Zestawi         | enie dostawców / kontra                            | hentów                                |                       |              |                  |
|                | Arkusz          | pisu z natury                                      | - 11                                  |                       |              |                  |
|                | Szczego         | łowo komputery wg kryt<br>łowo sprzet wa kryterió  | eriow                                 |                       |              |                  |

#### Otwieranie raportu dodatkowego

#### 3. Sumaryczne zestawienie sprzętu według rodzaju

Raport ten generowany jest na podstawie danych ewidencjonowanych w tabeli "Inny sprzęt" programu Ewidencja Wyposażenia PL+. Raport generuje tabelę zawierającą podsumowanie ilości sprzętu w podziale na jego rodzaj oraz koszt jego zakupu. Jeśli wybierzemy opcję "Umieść na raporcie również sprzęt zlikwidowany" wówczas raport będzie składał się z dwóch tabel, z których druga będzie dotyczyła sprzętu zlikwidowanego. Aby wygenerować raport należy wykonać następujące kroki:

- Podajemy zakres czasowy raportu, daty od do.
- Możemy zaznaczyć opcję "Umieść na raporcie również sprzęt zlikwidowany" jeśli na raporcie ma zostać umieszczony również sprzęt zlikwidowany.
- Do raportu możemy dołączyć datę wystawienia raportu.
- Klikamy przycisk "Generuj raport".

| Zest                 | tawienie sumaryczne sprzętu według rodzaju                      | <u> </u> |        | ×   |
|----------------------|-----------------------------------------------------------------|----------|--------|-----|
| ₽                    | Zestawienie sumaryczne sprzętu według rodzaju                   |          |        |     |
|                      | Koszty z okresu:<br>Data od: 02-12-2004 💌 Data do: 02-12-2015 💌 |          |        |     |
| <mark>Projekt</mark> | Fitr:                                                           |          |        |     |
| <u>tware</u>         | <u>G</u> eneruj raport                                          |          |        |     |
| Sof                  | Data wystawienia: 02-12-2015                                    |          | ✓ Zamł | nij |

Konfiguracja zestawienie sumaryczne sprzętu według rodzaju

Ewidencja Wyposażenia PL+ Zestawienie sumaryczne sprzętu według rodzaju w okresie 02-12-2000 - 02-12-2015

| Rodzaj sprzętu    | llość | Netto    | VAT      | Brutto    |
|-------------------|-------|----------|----------|-----------|
| drukarki laserowe | 1     | 3500,00  | 770,00   | 4270,00   |
| kasy fiskalne     | 1     | 1897,00  | 417,34   | 2314,34   |
| ksera kolorowe    | 1     | 21322,00 | 4690,84  | 26012,84  |
| minilaby          | 1     | 55899,00 | 12297,78 | 68196,78  |
|                   | Razem | 82618,00 | 18175,96 | 100793,96 |

#### Sprzęt zlikwidowany

I

| Rodzaj sprzętu | llość | Netto   | VAT    | Brutto  |
|----------------|-------|---------|--------|---------|
| kasy fiskalne  | 1     | 1548,00 | 340,56 | 1888,56 |
|                | Razem | 1548,00 | 340,56 | 1888,56 |

Wystawił

Zaakceptował

Wystawiono 02-12-2015

Raport - Zestawienie sumaryczne sprzętu według rodzaju

#### 4. Sumaryczne zestawienie komputerów według rodzaju

Raport ten generowany jest na podstawie danych ewidencjonowanych w tabeli "Komputery" programu Ewidencja Wyposażenia PL+. Raport generuje tabelę zawierającą podsumowanie ilości komputerów w podziale na ich rodzaje oraz koszty jego zakupu. Jeśli wybierzemy opcję "Umieść na raporcie również komputery zlikwidowane" wówczas raport będzie składał się z dwóch tabel, z których druga będzie dotyczyła komputerów zlikwidowanych. Aby wygenerować raport należy wykonać następujące kroki:

- Podajemy zakres czasowy raportu, daty od do.
- Możemy zaznaczyć opcję "Umieść na raporcie również komputery zlikwidowane" jeśli na raporcie mają zostać umieszczone również komputery zlikwidowane.
- Do raportu możemy dołączyć datę wystawienia raportu.
- Klikamy przycisk "Generuj raport".

| Zest         | awienie sumaryczne komputerów według rodzaju                    | <u> </u> |              | ×      |
|--------------|-----------------------------------------------------------------|----------|--------------|--------|
| ₽            | Zestawienie sumaryczne komputerów według rod                    | Izaju    |              |        |
|              | Koszty z okresu:<br>Data od: 02-12-2000 💌 Data do: 02-12-2015 💌 |          |              |        |
| Projekt      | Filtr:                                                          |          |              |        |
| <u>tware</u> | eneruj raport                                                   |          |              |        |
| Sof          | Data wystawienia: 02-12-2015                                    |          | ✓ <u>Z</u> a | amknij |

Konfiguracja Zestawienia sumarycznego komputerów według rodzaju

|                              | Rodzaj komputera            | llość      | Netto         | VAT        | Brutto         |
|------------------------------|-----------------------------|------------|---------------|------------|----------------|
| Notebook                     |                             | 2          | 4559,00       | 1002,98    | 5561,98        |
| Stacjonarny                  |                             | 1          | 1420,00       | 312,40     | 1732,4         |
| 194 U. 50                    |                             | Razem      | 5979,00       | 1315,38    | 7294,38        |
| mputery zlikw                | idowane                     |            |               |            |                |
| mputery zlikw                | idowane<br>Rodzaj komputera | llość      | Netto         | VAT        | Brutto         |
| mputery zlikw<br>Stacjonarny | idowane<br>Rodzaj komputera | llość<br>1 | Netto<br>0,00 | <b>VAT</b> | Brutto<br>0,00 |

Raport - Zestawienie sumaryczne komputerów według rodzaju

#### 5. Zestawienie sprzętu dla wskazanego klasyfikatora

Raport ten generowany jest na podstawie danych ewidencjonowanych w tabeli "Inny sprzęt" programu Ewidencja Wyposażenia PL+. Raport generuje tabelę zawierającą zestawienie podstawowych danych w zadanym okresie czasu dla wskazanego lub każdego rodzaju sprzętu. Raport może zawierać również informacje na temat sprzętu zlikwidowanego. Aby wygenerować raport należy wykonać następujące kroki:

- Podajemy zakres czasowy raportu, daty od do.
- Możemy stworzyć zestawienie dla wszystkich rodzajów klasyfikatorów bądź klasyfikatora sprzętu wskazanego z rozwijanej listy.
- Z uwagi na to, że nie wszystkie dane mieszczą się na raporcie mamy możliwość wyboru jednej dodatkowej kolumny zawierającej wskazane z listy informacje.
- Jeśli na raporcie ma zostać uwzględniony również sprzęt zlikwidowany zaznaczamy opcję "Również zlikwidowany sprzęt".
- Możemy także wybrać sposób sortowania danych wybierając odpowiednią kolumnę z rozwijanej listy.
- Do raportu możemy dołączyć datę wystawienia raportu.
- Na koniec klikamy przycisk "Generuj raport".

| Zesta          | awienie sprzętu dla wskazanego klasyfikatora 🦳 —                                                                                |              | Х        |
|----------------|----------------------------------------------------------------------------------------------------|--------------|----------|
|                | Zestawienie sprzętu dla wskazanego klasyfikatora                                                                                |              |          |
|                | Koszty z okresu:<br>Data od: 18-12-2002  Data do: 02-12-2015                                                                    |              |          |
| - 25           | <ul> <li>Filtr:</li> <li>Wszystkie rodzaje klasyfikatorów</li> <li>sprzęt dla wskazanego klasyfikatora kasy fiskalne</li> </ul> |              | <b>-</b> |
| Projekt        | Inne:<br>Kolumna dodatkowa Przyczyna likwidacji 💌 Również zlikwidov<br>Sortuj po kolumnie Data zakupu 💌                         | wany sp      | rzęt     |
| <u>oftware</u> | eneruj raport                                                                                                    |              |          |
| S              | Data wystawienia: 02-12-2015                                                                                                    | ✓ <u>Z</u> a | mknij    |

Konfiguracja Zestawienia sprzętu dla wskazanego klasyfikatora

| Data zak.                               | Nr ewid. | Nazwa / lokalizacja  | Dostawca / producent | Nr faktury | Netto   | VAT    | Brutto  | Przyczyna likwidacji |
|-----------------------------------------|----------|----------------------|----------------------|------------|---------|--------|---------|----------------------|
| 12-02-2004                              | 1455     | Philips<br>sklep     | Philips              | 36/02/2004 | 1897,00 | 417,34 | 2314,34 |                      |
| 14-05-2004<br>Data likw.:<br>31-03-2006 | 6954     | Casio MS 3+<br>sklep | Casio                | 78/05/2004 | 1548,00 | 340,56 | 1888,56 | Przestarzały sprzęt  |
|                                         |          |                      |                      |            |         |        |         |                      |

Raport - Zestawienie sprzętu dla wskazanego klasyfikatora

#### 6. Zestawienie komputerów dla wskazanego klasyfikatora

Raport ten generowany jest na podstawie danych ewidencjonowanych w tabeli "Komputery" programu Ewidencja Wyposażenia PL+. Raport generuje tabelę zawierającą zestawienie podstawowych danych w zadanym okresie czasu dla wskazanego lub każdego rodzaju komputera. Raport może zawierać również informacje na temat komputerów zlikwidowanych. Aby wygenerować raport należy wykonać następujące kroki:

- Podajemy zakres czasowy raportu, daty od do.
- Możemy stworzyć zestawienie dla wszystkich rodzajów klasyfikatorów bądź klasyfikatora komputerów wskazanego z rozwijanej listy.
- Z uwagi na to, że nie wszystkie dane mieszczą się na raporcie mamy możliwość wyboru jednej dodatkowej kolumny zawierającej wskazane z listy informacje.
- Jeśli na raporcie mają zostać uwzględnione również komputery zlikwidowane zaznaczamy opcję "Również zlikwidowane komputery".
- Możemy także wybrać sposób sortowania danych wybierając odpowiednią kolumnę z rozwijanej listy.
- Do raportu możemy dołączyć datę wystawienia raportu.
- Na koniec klikamy przycisk "Generuj raport".

| Zes                     | stawienie komputerów dla wskazanego klasyfikatora                                                | -         |          | ×      |
|-------------------------|--------------------------------------------------------------------------------------------------|-----------|----------|--------|
| ₽                       | Zestawienie komputerów dla wskazanego klasyfi                                                    | katora    |          |        |
|                         | Koszty z okresu:<br>Data od: 18-12-2001 <b>v</b> Data do: 02-12-2015 <b>v</b>                    |           |          |        |
|                         | Filtr:<br>wszystkie rodzaje klasyfikatorów<br>komputery dla wskazanego klasyfikatora Stacjonarny |           |          | •      |
| e <mark>P</mark> rojekt | Inne:<br>Kolumna dodatkowa Osoba odpowiedzalna 💌 🔽 Również z<br>Sortuj po kolumnie Data zakupu 💌 | likwidowa | ne kompu | tery   |
| ittware                 | eneruj raport                                                                                    |           |          |        |
| S                       | Data wystawienia: 02-12-2015                                                                     |           | ✓ Zi     | amknij |

Konfiguracja Zestawienia komputerów dla wskazanego klasyfikatora

| Data zak.                               | Nr ewid. | Nazwa / lokalizacja       | Dostawca / producent | Nr faktury | Netto   | VAT    | Brutto         | Osoba odpowiedzalna            |
|-----------------------------------------|----------|---------------------------|----------------------|------------|---------|--------|----------------|--------------------------------|
| 01-07-2004                              | 11334477 | Samsung Networks<br>sklep | Samsung              | 12/58/2004 | 1420,00 | 312,40 | 1732,40        | Englender Monika (nr.ew. 1131) |
| 24-11-2004<br>Data likw.:<br>28-03-2005 | 4777     | Destop 3000<br>zaplecze   | IBM                  | 69/02/04   | 0,00    | 0,00   | 0,00           | Kibitz Marian (nr.ew. 1134)    |
|                                         | .—       | Mr                        |                      |            |         |        | 7 1            |                                |
|                                         |          | vvystawir                 |                      |            |         |        | <i>Zааксер</i> | lowar                          |

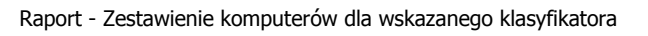

### 7. Zestawienie firm z katalogu (słownika)

Raport ten generowany jest na podstawie danych ewidencjonowanych w słownikach programowych w tabeli "Katalog firm" zawierającej dane teleadresowe kontrahentów i dostawców sprzętu. Aby stworzyć zestawienie należy skonfigurować raport wykonać następujące kroki:

- Do raportu możemy dołączyć datę wystawienia raportu.
- Klikamy przycisk "Generuj raport".

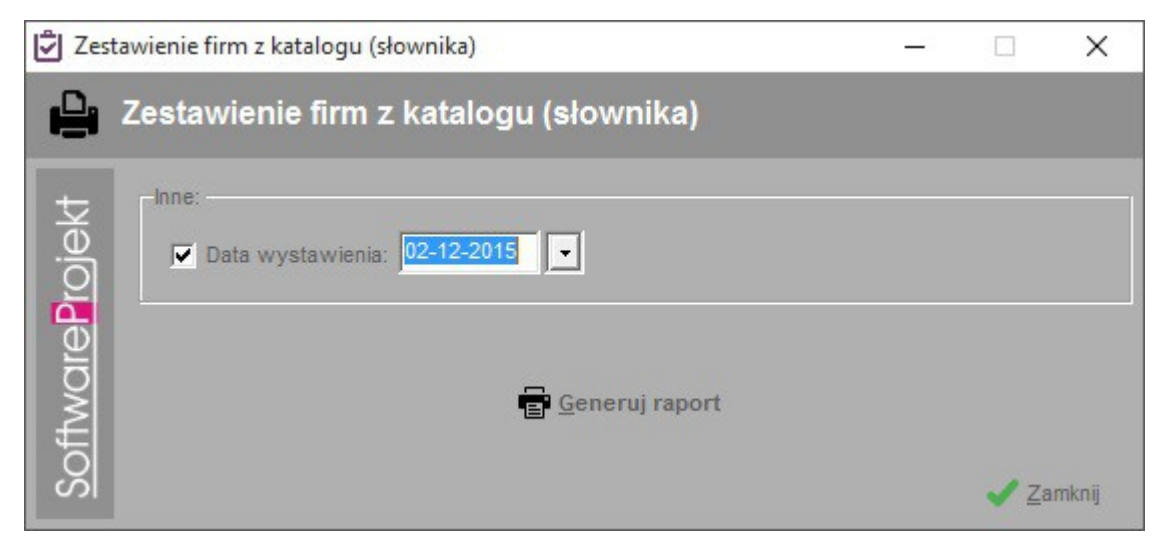

Konfiguracja Zestawienia firm z katalogu (słownika)

## Zestawienie firm z katalogu (słownika)

Wystawiono 02-12-2015

| FuitsuCompany                                                               |                                                                                                    |                                                                           |  |  |  |
|-----------------------------------------------------------------------------|----------------------------------------------------------------------------------------------------|---------------------------------------------------------------------------|--|--|--|
| NIP: 789-85-96-987                                                          | Bank: 542664710000044552284811111121 (mBar                                                                                      | k)                                                                        |  |  |  |
| REGON: 125682344                                                            | Adres firmy:                                                                                                    | Adres korespondencyjny:                                                   |  |  |  |
| NIPUE: 554-589-69-85-23<br>Inne: Dostawca sprzętu<br>komputerowego i maszyn | Małopolska 456 45-875 Warszawa Polska tel.: fax:<br>022 2562562322 email: fuitsu@fuitsu.com.pl www:<br>www.fuitsu.polska.com.pl | tel.: fax: email:                                                         |  |  |  |
| RamPol                                                                      |                                                                                                    |                                                                           |  |  |  |
| NIP: 478-58-52-469                                                          | Bank: 441111588854766258200004578888 (Śląski)                                                                                   |                                                                           |  |  |  |
| REGON: 145855412                                                            | Adres firmy:                                                                                                    | Adres korespondencyjny:                                                   |  |  |  |
| NIPOE:<br>Inne: Dostawca albumów, ramek,<br>antyram itp.                    | Bohaterska 126 52-236 Poznań Polska tel.: fax: 023<br>25663645 email: info@rampol.com.pl www: www.<br>rampol.com.               | Mała 12/5 52-236 Poznań Polska tel.: fax: email:                          |  |  |  |
| Servis S.J.                                                                 |                                                                                                    |                                                                           |  |  |  |
| NIP: 145-589-25-23                                                          | Bank: 252004000014551458885658981411 (Millen                                                                                    | nium)                                                                     |  |  |  |
| REGON: 125455525                                                            | Adres firmy:                                                                                                    | Adres korespondencyjny:                                                   |  |  |  |
| NIPUE: 256-698-69-69-69<br>Inne: Usługi naprawcze sprzętu                   | Stalowa 48 71-256 Szczecin Polska tel.: fax: 091<br>5687855 email: www: www.servis.pl                                           | Stalowa 48 71-256 Szczecin Polska tel.: fax: email:<br>info@rampol.com.pl |  |  |  |

Raport - Zestawienia firm z katalogu (słownika)